# Device InsightsとMeraki統合のトラブルシューティング

### 内容

```
概要
<u>前提条件</u>
<u>要件</u>
<u>使用するコンポーネント</u>
<u>背景説明</u>
トラブルシュート
<u>接続の確認</u>
<u>間違ったネットワークID</u>
管理対象外と表示されたデバイス
```

#### 概要

このドキュメントでは、統合を設定し、Device InsightsとMerakiの統合をトラブルシューティン グする手順について説明します。

#### 前提条件

#### 要件

このドキュメントに特有の要件はありません。

#### 使用するコンポーネント

このドキュメントの内容は、特定のソフトウェアやハードウェアのバージョンに限定されるもの ではありません。

このドキュメントの情報は、特定のラボ環境にあるデバイスに基づいて作成されました。このド キュメントで使用するすべてのデバイスは、初期(デフォルト)設定の状態から起動しています 。本稼働中のネットワークでは、各コマンドによって起こる可能性がある影響を十分確認してく ださい。

### 背景説明

SecureX Device Insightsは、統合されたデータソースからのインベントリを統合する組織内のデ バイスの統合ビューを提供します。構成の詳細については、SecureXの統合モジュールの詳細を ご覧くださ<u>い。</u>

## トラブルシュート

#### 接続の確認

 MerakiはAPIキーを認証方式として使用し、キーは次のとおりです。 X-Cisco-Meraki-API-Key、およびMeraki SMダッシュボードから取得した値を使用して、Postmanを使用して接続 をテストできます。

| Params                                           | Authorization                               | Headers (7                      | Body | Pre-request Script | Tests | Setting | 5                      |  |
|--------------------------------------------------|---------------------------------------------|---------------------------------|------|--------------------|-------|---------|------------------------|--|
| Type                                             | API KI                                      | w v                             | Кеу  |                    |       |         | X-Cisco-Meraki-API-Key |  |
| The authorautomatic                              | orization header will<br>ally generated whe | tion header will be Value Value |      |                    |       |         |                        |  |
| the request.<br>Learn more about authorization P |                                             | Add to                          |      |                    |       | Header  | ~                      |  |

SMエンドポイントを取得するには、基本的なMerakiコールである<u>https://api-mp.meraki.com/api/v1/networks/<SM network IS>/sm/devices</u>を使用します。

Meraki APIのページ区切り<u>のドキュメント</u>。

## 間違ったネットワークID

- ●ネットワークIDフィールドでN\_プレフィクスが使用されていることを確認します。
- N\_が正しいプレフィクスではない可能性があるため、APIが正しいプレフィクスを取得でき るように使用する必要があります。

Add New Meraki Systems Manager Integration Module

| ntegration Module Name                      |  |
|---------------------------------------------|--|
| Meraki Systems Manager                      |  |
| API Key*                                    |  |
|                                             |  |
| Vetwork ID (Example: N_123456789123456789)* |  |
|                                             |  |

| Cancel | Save |
|--------|------|
|--------|------|

## 管理対象外と表示されたデバイス

• [管理対象(Managed)]はMDMによって管理されることを意味します。デバイスが[管理対象外 (un-managed)]と表示される場合は、WindowsデバイスをAccessの作業または学校に追加し 、エージェントをインストールする必要があります。

| € Settings                   |                                                                                                    |
|------------------------------|----------------------------------------------------------------------------------------------------|
|                              | Access work or school                                                                                                    |
| Find a setting P<br>Accounts | Get access to resources like email, apps, and the network.<br>Connecting means your work or school might control some things<br>on this device, such as which settlings you can change. For specific<br>info about this, ask them. |
| RE Your info                 | + Connect                                                                                                    |
| EID Email & accounts         |                                                                                                    |
| Q Sign-in options            |                                                                                                    |
| D Access work or school      |                                                                                                    |

 MacOsには、管理プロファイルとエージェントがインストールされている必要があります。
 Device InsightsとMerakiの統合でも問題が解決しない場合は、「<u>SecureXコンソールからHARD</u> <u>グを収集する</u>」の記事を参照してブラウザからHARログを収集し、TACサポートに問い合わせて より詳細な分析を行ってください。